### **Using Appropriate Internet Browser**

The online submission system runs perfectly under most of the recently used internet browsers. Please ensure you are using any of the following browsers when submitting an abstract. If not, you can download the right browser on the log-in page.

Please check your browser version number BEFORE using the abstract system.

#### Windows:

Internet Explorer 9.0+

Mozilla Firefox 4.0+

Google Chrome 13.0+

Opera 11.0+

### Mac OSX:

Safari 5.0+

Mozilla Firefox 4.0+

Google Chrome 13.0+

Opera 11.0+

### FAQ

I am not able to add my Institute, Department, and City. I am clicking the ADD button, but nothing happens.

Please check your browser, because you are using likely Internet Explorer 7.0 version, it might cause disfunctions. You can download other browsers from the abstract system log-in page.

How to check my browser?

Open your browser. Click on the help menu (Windows) or Application Preferences (MAC OSX) and check "About ...".

The system does not accept my email address

Please do not use capital letters in your e-mail address

I clicked the "save and preview" button and nothing happens

Please check all submitted data, look for error messages and please correct or fill missing fields.

## **Examples for frequent messages:**

- Please select the presenting author!
- Please check your abstract length! minimum character 1200 ... etc.

I clicked the "save and preview" button, but the system is not saved my abstract

After clicking the (save and preview) button, you can check your abstract's preview.

If you want to modify it, you can select the edit button.

If the preview is ok, click the save button and you're abstract will be submitted.

# **Technical Support**

If you have any difficulty with the submission process that you cannot resolve yourself, please e-mail vamos@congressline.hu